# **Displaying the Student ID Number**

### Issue:

Accessing the student id number on Canvas. e.g I have two students with the same name and I cannot reliably distinguish them.

## Solution:

#### To view the WSU ID number in the gradebook:

- 1. Sign into Canvas
- 2. Navigate to the Course
- 3. Select Grades in the left hand menu navigation.
- 4. Next to the Student Name column header, Select the menu icon which is depicted as three vertical dots.
- 5. Select secondary info
- 6. Lastly select SIS ID

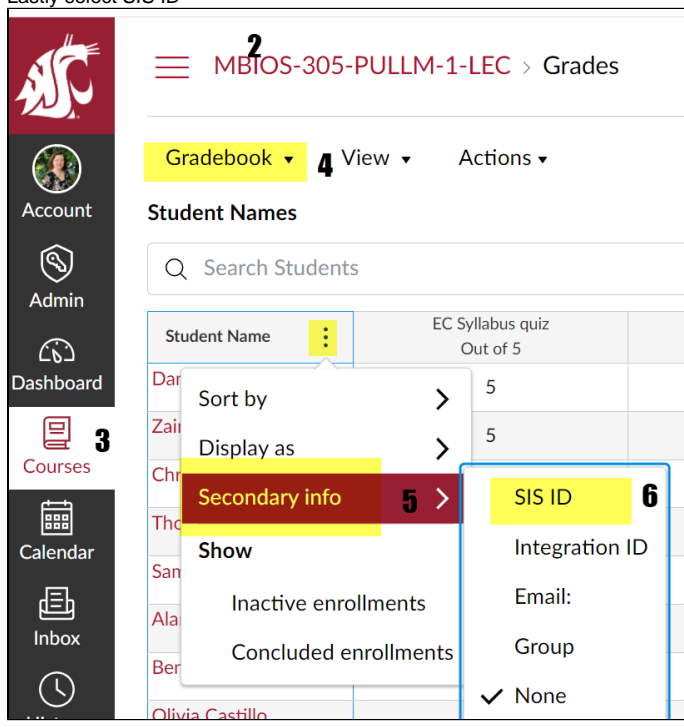

The ID's will then appear directly below the name.

#### To view the WSU ID number in Class Roster:

- 1. Login to Canvas
- 2. Navigate to the course in question
- 3. Select People from the left hand sub-menu

4. WSUID's are listed in the SIS ID column

| A.         | MBIOS-305-PUL      | LM-1-LEC >  | People       |           |   |        |                |
|------------|--------------------|-------------|--------------|-----------|---|--------|----------------|
|            | 2021 Fall          |             |              |           |   |        |                |
| Account    | Home               |             |              |           |   |        |                |
| 8          | Syllabus           | Everyone    | class groups |           |   |        |                |
| Admin      | Announcements Ø    |             |              |           |   |        |                |
| Dashboard  | Zoom               | Search peop | le           | All Roles | ~ |        |                |
|            | Modules            |             |              |           |   |        |                |
| Courses    | Assignments        |             |              |           |   |        |                |
|            | Grades             | 1           | Name         | Login ID  |   | SIS ID | Section        |
| Calendar   | People             |             |              |           |   | 0116   | 2021 Fall-MBIO |
| 佳<br>Inbox | Discussions        | -           |              |           |   |        |                |
|            | Collaborations     |             |              |           |   | 0116   | 2021 Fall-MBIO |
| History    | Panopto Video      |             |              |           |   | 0115   | 2021 Fall-MBIO |
| <b>⊖</b>   | Course Evaluations |             |              |           |   |        |                |

# **Related articles**

- Canvas Syllabus Sandbox Space
  Panopto cuts off the Instructor's lecture recording or cannot record
  Panopto Recording in a Classroom
  Upgrading to Zoom 1.3 in Canvas
  WSU Everett Tap to Access Printing